## RV110WのLAN DHCPサーバ設定

## 目的

RV110Wは、デフォルトでLANのDHCPサーバとして機能します。DHCPを有効にすると、 RV110WのIPアドレスがLANへのゲートウェイアドレスとして機能します。RV110Wは、ア ドレスプールからLAN上のPCにIPアドレスを割り当てます。RV110Wは、各アドレスが割 り当てられる前にテストを行い、LAN上の重複アドレスを回避します。

このドキュメントの目的は、RV110WでDHCPサーバ設定を設定する方法を示すことです。

## 該当するデバイス

• RV110W

## LAN DHCPサーバの設定

ステップ1:Web設定ユーティリティで、[**Networking**] > [**LAN**] > [**LAN Configuration]を選択し** ます。

| Server Settings(DHCP)         |                               |
|-------------------------------|-------------------------------|
| DHCP Server:                  | Enable O Disable O DHCP Relay |
| Remote DHCP Server:           | 0.0.0.0                       |
| Starting IP Address:          | 192.168.1.100                 |
| Maximum Number of DHCP Users: | 50                            |
| IP Address Range:             | 192 . 168 . 1 . 100 to 149    |
| Client Lease Time:            | 0 minutes ( 0 means one day ) |
| Static DNS 1:                 | 0.0.0.0                       |
| Static DNS 2:                 | 0.0.0.0                       |
| Static DNS 3:                 | 0.0.0.0                       |
| WINS:                         | 0.0.0.0                       |

ステップ2:[DHCP Server]フィールドで、次のいずれかのラジオボタンをクリックします。

- [Enable]:RV110WがDHCPサーバとして動作できるようにします。
- Disable:RV110WのDHCPを無効にします。

• DHCPリレー:RV110Wを、別のDHCPサーバによるIPアドレスのリレーとして機能させます

0

ステップ3:[Enable]を選択した場合は、次の情報を入力します。

| Server Settings(DHCP)         |                                 |
|-------------------------------|---------------------------------|
| DHCP Server:                  | Inable In Disable In DHCP Relay |
| Remote DHCP Server:           | 0.0.0.0                         |
| Starting IP Address:          | 192.168.1.100                   |
| Maximum Number of DHCP Users: | 50                              |
| IP Address Range:             | 192 . 168 . 1 . 100 to 149      |
| Client Lease Time:            | 0 minutes ( 0 means one day )   |
| Static DNS 1:                 | 0.0.0.0                         |
| Static DNS 2:                 | 0.0.0.0                         |
| Static DNS 3:                 | 0.0.0.0                         |
| WINS:                         | 0.0.0.0                         |

- [Starting IP Address]:IPアドレスプールの最初のアドレスを入力します。LANに参加している 新しいDHCPクライアントには、この範囲のIPアドレスが割り当てられます。
- [Maximum Number of DHCP Users]:DHCPクライアントの最大数を入力します。
- [IP Address Range]:(読み取り専用)DHCPクライアントが使用できるIPアドレスの範囲を 表示します。
- [Client Lease Time]:IPアドレスがリースされる期間(時間)を入力します。
- [Static DNS 1] : プライマリDNSサーバのIPアドレスを入力します。
- [Static DNS 2]: セカンダリDNSサーバのIPアドレスを入力します。
- [Static DNS 3]:3番目のDNSサーバを入力します。
- [WINS]:プライマリWindowsインターネットネームサービス(WINS)サーバのIPアドレスを入 力します。

ステップ4:[DCHP Relay]**を選択し**た場合、[Remote DHCP Server]フィールドにリレーゲートウェイのアドレスを入力します。

| Server Settings(DHCP)         |                                 |
|-------------------------------|---------------------------------|
| DHCP Server:                  | Inable In Disable In DHCP Relay |
| Remote DHCP Server:           | 0.0.0.0                         |
| Starting IP Address:          | 192.168.1.100                   |
| Maximum Number of DHCP Users: | 50                              |
| IP Address Range:             | 192 . 168 . 1 . 100 to 149      |
| Client Lease Time:            | 0 minutes ( 0 means one day )   |
| Static DNS 1:                 | 0.0.0.0                         |
| Static DNS 2:                 | 0.0.0.0                         |
| Static DNS 3:                 | 0.0.0.0                         |
| WINS:                         | 0.0.0.0                         |

ステップ5:[Save]をクリ**ックします**。